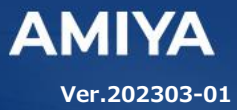

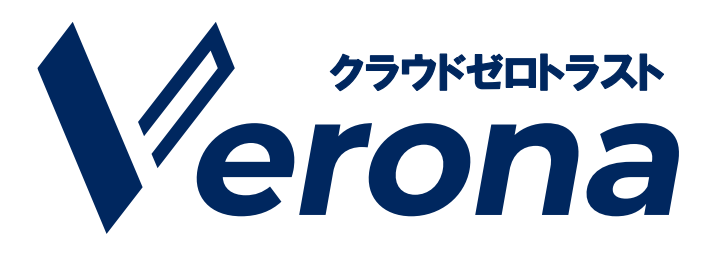

# vpn ルーター Verona Edge ユーザーズガイド

(C) Amiya Corporation

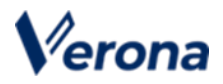

Veronaのロゴマークは株式会社網屋の登録商標です。

その他の会社名、商品名は各社の登録商標または商標です。

本書で指定している箇所以外でソフトウェアに改変を加えた場合は、サポート対象外となります。

本書の一部または全部を無断転載することを禁止します。

本書の内容に関しては、将来予告なしに変更する場合があります。

本書では正確な情報を記載するよう努めておりますが、誤植や作成上の誤記がないことを保障するものではありません。

(C) Amiya Corporation

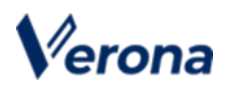

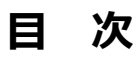

| はじめに                              |
|-----------------------------------|
| 第1章 梱包物の確認3                       |
| 1. 梱包物                            |
| 2. お客様にご用意いただくもの (ご確認いただくもの)      |
| 第2章 Verona Edge 設置手順4             |
| 1. 各部の名称                          |
| 2. Verona サービスへの接続 6              |
| 3. スタンバイ契約の Verona Edge(2 台目)の接続6 |
| 第3章 トラブルシューティング7                  |
| 1. 故障かな?と思った場合 7                  |
| 第 4 章 Verona Edge 故障時の対応 8        |
| 1. ホットスタンバイ構成の場合8                 |
| 2. コールドスタンバイ構成の場合9                |
| 3. シングル構成の場合10                    |
| 4. お問い合わせ先10                      |

.....

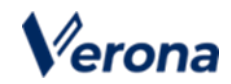

# はじめに

本書では Verona サービス利用開始の手順について説明します。

Verona サービス機器(以下 Verona Edge)をネットワークに接続するだけで、サービスが開始されます。

#### ●ユーザーズガイドの各章の説明

本書には以下の章があります。

- 第1章 梱包物の確認
- 第2章 Verona Edge 設置手順
- 第3章 トラブルシューティング
- 第4章 Verona Edge 機器故障時の対応

#### ● 対象読者

本書は、Verona Edge を設置されるご担当者様を対象としています。

#### その他の情報

Verona WEB サイト (https://www.amiya.co.jp/solutions/verona/)

サービスに関する様々な情報が参照できます。

#### ●表記

本書では設定や利用上の注意事項を以下の通り記載します。

| 表記 | 説明                 |
|----|--------------------|
| 注意 | 設定や利用上の注意事項を記載します。 |

.....

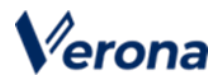

# 第1章 梱包物の確認

## 1. 梱包物

| 名 称              | 数量 | 備考                        |
|------------------|----|---------------------------|
| Verona Edge      | 1  | VPN ルーター本体                |
| 電源コード            | 1  | VPN ルーター本体用の電源コード         |
| ラックマウント          | 2  | ラック取付用パーツ                 |
| ネジ               | 6  | ラックマウント取付用ネジ              |
| LAN ケーブル(ストレート)  | 2  | CAT-5E 2.0m               |
| ユーザーズガイド         | 1  | 本書(Verona Edge セットアップガイド) |
| 製品を安全にお使いいただくために | 1  | 正しく製品をご使用いただくための情報です。     |

## 2. お客様にご用意いただくもの (ご確認いただくもの)

|                   | インターネット側(外部)へ接続します。          |
|-------------------|------------------------------|
| WAN 例の回称用<br>クーノル | CAT-5E 以上の LAN ケーブルをご準備ください。 |
|                   | LAN 側(内部)へ接続します。             |
| LAN (初) 回称用クーフル   | CAT-5E 以上の LAN ケーブルをご準備ください。 |

※付属されている LAN ケーブルでは長さが足りない場合にご準備ください。

| 表記 | 説明                                                |
|----|---------------------------------------------------|
| 注意 | 梱包物の内容にご不明な点があれば、網屋 Verona サポートセンターまで<br>ご連絡ください。 |

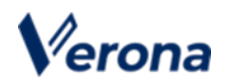

# 第2章 Verona Edge 設置手順

**1. 各部の名称** 

#### 【正面】

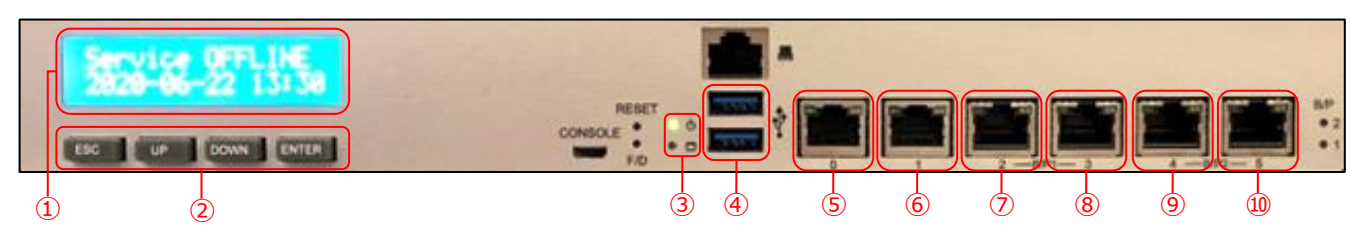

|                | 名称                | 説明                         |  |  |
|----------------|-------------------|----------------------------|--|--|
| 1              | LCD               | Verona Edge の状態を表示します      |  |  |
|                |                   | ESC : 使用しません               |  |  |
| ۲              |                   | UP : 前の LCD 表示に戻ります        |  |  |
| ۷              |                   | DOWN : 次の LCD 表示に進みます      |  |  |
|                |                   | ENTER: 使用しません              |  |  |
| 3 LED          | 上段:電源投入後 緑色に点灯します |                            |  |  |
|                |                   | 下段: 内蔵ディスクへのアクセス時に緑色に点灯します |  |  |
| 4              | USB ポート           | ログ取得時に使用します                |  |  |
| 5              | WAN ポート           | インターネット(外部)接続ポート           |  |  |
| 6              | LAN1 ポート          | LAN1 (内部)接続ポート             |  |  |
| $(\mathbf{Z})$ | LAN2 ポート          | LAN2 (内部)接続ポート             |  |  |
| 8              | LAN3 ポート          | LAN3 (内部)接続ポート             |  |  |
| 9              | LAN4 ポート          | LAN4 (内部)接続ポート             |  |  |
| 10             | LAN5 ポート          | LAN5 (内部)接続ポート             |  |  |

#### 【イーサネットポート】

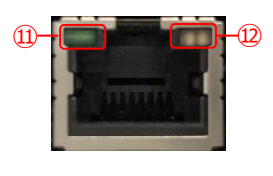

|     | 名称           | 説明           |  |  |
|-----|--------------|--------------|--|--|
| (1) | Active/State | 住住住を二します     |  |  |
| ш   | LED          | 技術状態で小しより    |  |  |
| 12  |              | 橙 : 1000Mbps |  |  |
|     | Link LED     | 緑 : 100Mbps  |  |  |
|     |              | 消灯 : 10Mbps  |  |  |

#### 【背 面】

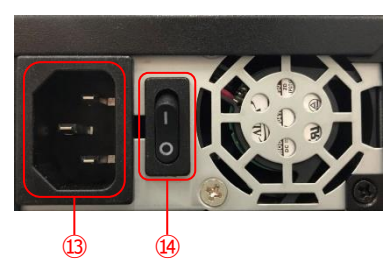

|    | 名称     | 説明          |
|----|--------|-------------|
| 13 | 電源コネクタ | 電源コードを接続します |
| 14 | 電源スイッチ | : ON        |
|    |        | O : OFF     |

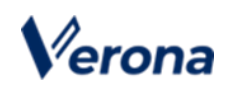

#### 【LCD 表示】

| 表示                                 | 機能                  | 詳細表示                           | 説明                      |  |
|------------------------------------|---------------------|--------------------------------|-------------------------|--|
|                                    |                     | Service ONLINE                 | 稼働中                     |  |
| Service ONLINE<br>YYYY-MM-DD HH:MM | 稼働状態と現在時刻表示         | Service OFFLINE                | 初期化未完了                  |  |
|                                    |                     | Service Off LINE               | インターネット接続 NG            |  |
|                                    |                     | YYYY-MM-DD HH:MM               | 現在時刻                    |  |
|                                    |                     | Activated                      | 初期化完了                   |  |
|                                    |                     | Wait for init                  | 未初期化                    |  |
|                                    |                     | ER01:No Key                    | USB メモリに初期設定キー無し        |  |
|                                    |                     | ER02:Broken Key                | USB メモリの初期設定キー破損        |  |
| V-edge STATUS<br><状態>              |                     | EP03 Pourod Kov                | USB メモリの初期設定キーは使用       |  |
|                                    | Verona Edge ステータス表示 | ERUS.Reuseu Rey                | 済み                      |  |
|                                    |                     | ER04: NetworkErr               | USB メモリの network.txt 異常 |  |
|                                    |                     |                                | WAN ポートからの通信がデフォル       |  |
|                                    |                     | ERUS. NO DOW                   | トゲートに到達できません            |  |
|                                    |                     | ER06: WAN LineNG               | WAN ポートから外部への通信に失       |  |
|                                    |                     |                                | 敗                       |  |
|                                    |                     | ER99: UnDefined                | 未定義エラー                  |  |
| WAN : PORT 0                       | WAN ポートの比能実子        | ON LINE                        | Verona Cloud との通信は正常    |  |
| <状態>                               | WAN M- FULL BALL    | OFF LINE                       | Verona Cloud との通信に失敗    |  |
| LAN1 : PORT 1                      | LAN1 ポート 設定素元       | LAN1 ポートに設定された IP フドレフ         |                         |  |
| <ip アドレス=""></ip>                  |                     | LANIハートに設定されにIPアトレス            |                         |  |
| LAN2 : PORT 2                      | LAN2 ポート 設定実子       | 」 4 N 2 ポートに設定された ID フドレフ      |                         |  |
| < IP アドレス>                         | LANZ                | LANZ ホートに設定されに IP アトレス         |                         |  |
| LAN3 : PORT 3                      | IAN3 ポート 設定主子       | LAN3 ポートに設定された IP アドレス         |                         |  |
| < IP アドレス>                         |                     |                                |                         |  |
| LAN4 : PORT 4                      | IANA ポート 設定主二       | 」 ヘ ハ / ポート / ニ ハ マ ナ ハ マ ビー マ |                         |  |
| < IP アドレス>                         |                     | LAIN4 小一 FIC設定されに IF ア Fレス     |                         |  |
| LAN5 : PORT 5                      | LAN5 ポート 設定実子       | 」からポートに記字ナヤキロフドレフ              |                         |  |
| < IP アドレス>                         | LANJ小一下。这定众小        | LANJ 小一 Pに設たされに IF ア Pレス       |                         |  |

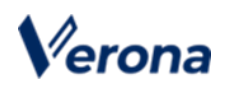

#### 2. Verona サービスへの接続

- 1. 事前の確認 (電源を入れる前に必ず確認してください)
  - 1) インターネットへ接続するための回線が準備できていること
  - 2) LAN へ接続するための回線が準備できていること
  - 3) Verona Edge が準備できていること
- 2. 接続手順 (Verona Edge を設置します)
  - 1)正面の"0"のポートにWAN回線を接続してください
  - 2) 正面の"1"のポートに LAN 回線を接続してください
  - 3) 背面の電源コネクタにケーブルを接続し、電源スイッチを ON にしてください
  - 4) "ピッ"と音が鳴り、起動処理が開始されます
  - 5) "ピロリッ"と鳴りましたら、起動処理終了の合図です

#### 3. スタンバイ契約の Verona Edge (2 台目)の接続

ホットスタンバイまたはコールドスタンバイの 2 台目の Verona Edge の接続を行います。

基本的な接続方法は同じになりますが、ホットスタンバイはそれぞれに回線が必要になり、コールドスタンバイでは同じ 回線を使って接続を行います。

1. スタンバイ契約の場合、1台目の Verona Edge と同じ手順で2台目の Verona Edge の設置作業を行います。

2. コールドスタンバイ契約の場合、回線を1台目の Verona Edge に挿し戻し、2台目の Verona Edge の電源を切ってください。

正常に設置が終了した場合の2台の Verona Edge は以下のような状態になっています。

【ホットスタンバイの状態】

【コールドスタンバイの状態】

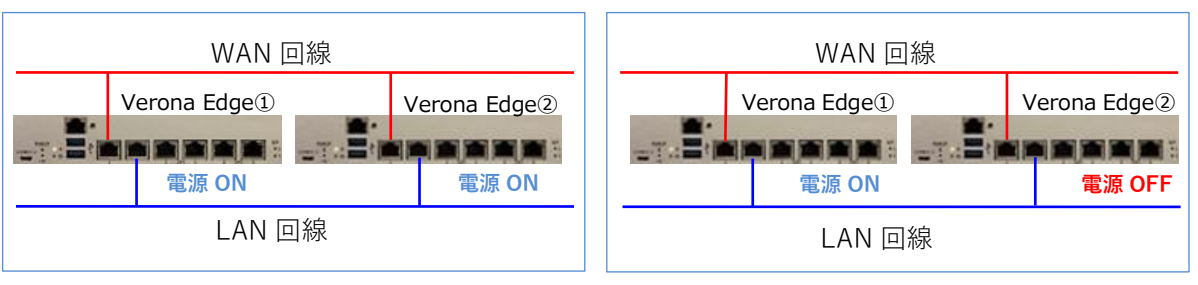

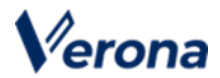

# 第3章 トラブルシューティング

#### 1. 故障かな?と思った場合

突然、アプリケーションが動作しなくなった、応答しないなどの現象が起きた場合以下の確認をしてください。

1. 電源のランプは点灯していますか?

[正面パネル"電源ランプ"が点灯していない]

・背面の 電源ケーブルの接続や電源スイッチを確認してください

・ケーブルが外れていたり、スイッチがオフであった場合は再接続・電源投入し、"電源ランプ"の状態を確認してください

・それでも"電源ランプ"が点灯しない場合は故障の可能性がありますので、Verona サポートセンターへお問い 合わせください

2. ネットワーク(WAN)の状態はどうなっていますか?

[正面パネル"0"WAN ポートのイーサネットステータス ランプ"が点灯/点滅していない場合]

- ・通信が可能な別のネットワークケーブルに交換してください
- ・それでもランプが点灯/点滅しない場合は、WAN 側に問題がありますので、Verona サポートセンターへお 問い合わせください
- 3. ネットワーク(LAN)の状態はどうなっていますか?

[正面パネル"1"LAN1 ポートのイーサネットステータス ランプ"が点灯/点滅していない場合]

- ・通信が可能な別のネットワークケーブルに交換してください
- ・それでもランプが点灯/点滅しない場合は、LAN 側に問題がありますので、Verona サポートセンターへお問い合わせください
- 4. Verona サポートセンターより、原因確認のため Verona Edge のログ取得をお願いする場合がございます。

以下の順に操作を頂きますよう、お願いいたします。

- 1. USBメモリをご用意ください。USBメモリにはファイルが無い状態としてください。
- 2. LCD 下のDOWN ボタンを押下し、LCD 上段に「V-edge Status」と表示される画面を表示してください
- 3. Verona Edge にUSB メモリを差し込んでください
- 4. しばらくすると「Saving Logs...」 が表示され、完了すると「Finished」と表示されます
- 5. 「Finished」の表示が消えたら USB メモリを抜いてください

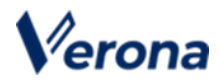

# 第4章 Verona Edge 故障時の対応

### 1. ホットスタンバイ構成の場合

ホットスタンバイの契約で、Verona Edge 機器の故障が発生した場合は以下の手順で、センドバックを行ってください。

- 1. Verona サポートセンターにお問合せいただき、Verona Edge の状況をご確認ください。
- Verona サポートセンター側で故障の発生が確認出来ましたら、故障した Verona Edge の電源停止・ネットワー クケーブルを抜去していただき、Verona Edge を Verona サポートセンター宛にお送りください。
- 3. 新しい Verona Edge が届きましたら、初回設置時と同じ接続手順を行ってください。

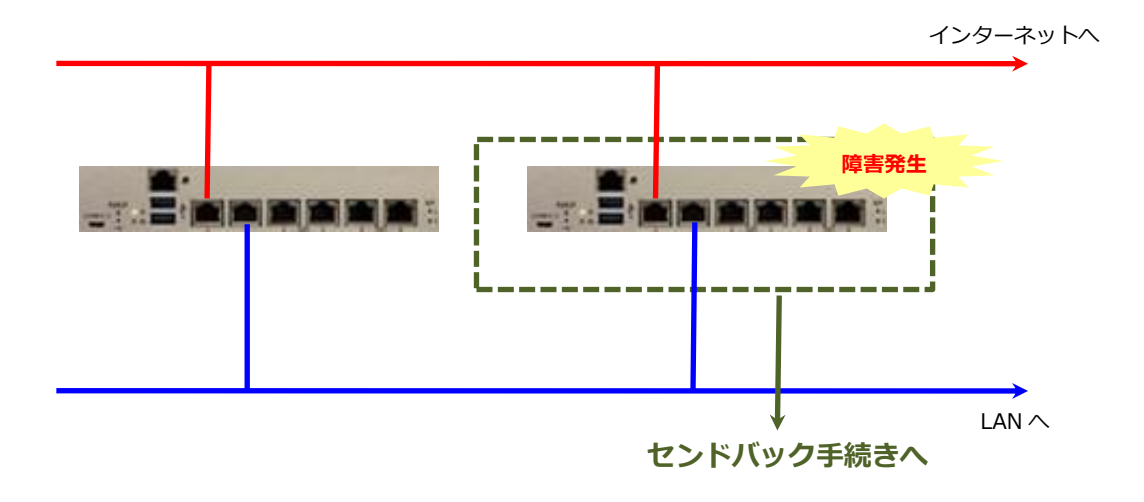

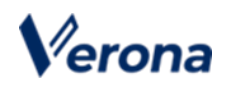

## 2. コールドスタンバイ構成の場合

コールドスタンバイの契約で、Verona Edge 機器の故障が発生した場合、スタンバイ機への切り替えを手動で行う必要があります。

- 1. Verona サポートセンターにお問合せいただき、Verona Edge の状況をご確認ください。
- 2. Verona Edge (スタンバイ機)の電源を入れてください。
- 3. WAN 回線をスタンバイ機の"0"のポートに切り替えてください。
- 4. LAN 回線をスタンバイ機の"1"のポートに切り替えてください。
- 5. Verona サポートセンターで、通信の確認が取れましたら故障した Verona Edge の電源を切り、Verona サポートセンター宛にお送りください。
- 6. 新しい Verona Edge が届きましたら、初回設置時と同じ接続手順を行ってください。

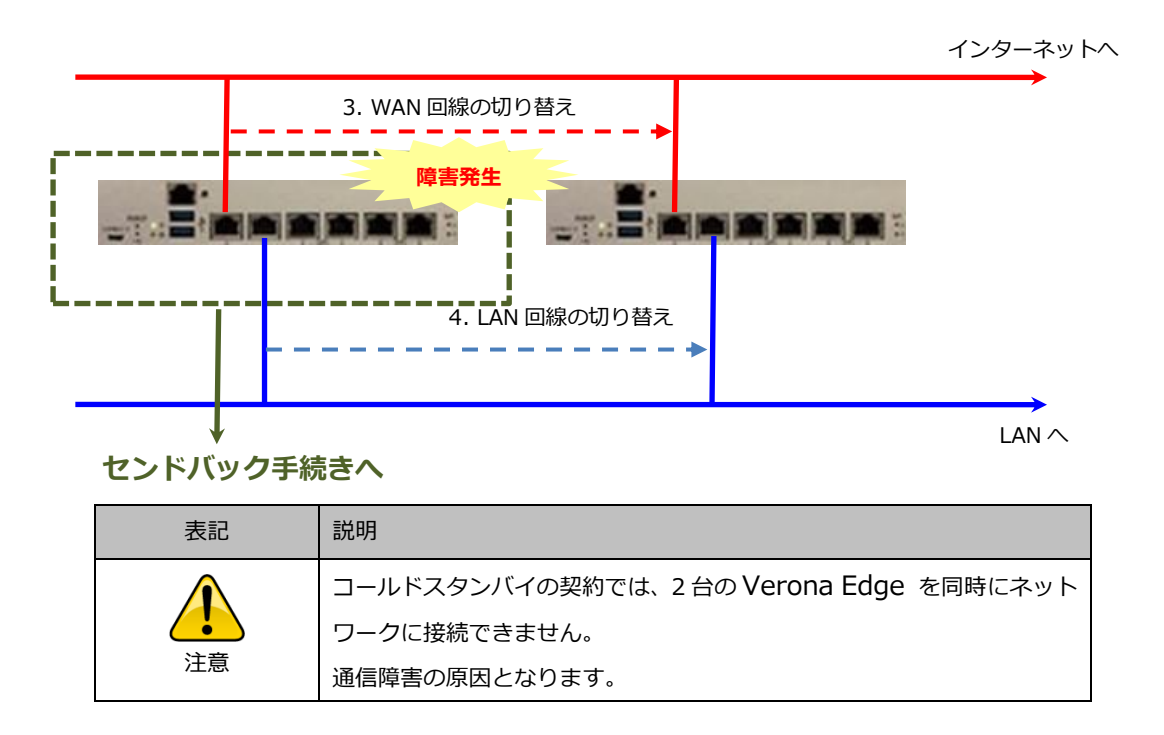

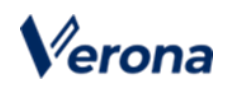

## 3. シングル構成の場合

シングル構成の契約で、Verona Edge が故障している場合、ネットワーク通信ができません。Verona Edge の交換が必要になります。

- 1. Verona サポートセンターにお問合せいただき、センドバックの手続きと代替機の手配を行ってください。
- 2. 新しい Verona Edge が届きましたら、初期設定時と同じ接続手順を行ってください。

### 4. お問い合わせ先

| 問い合せ方法 | 受付時間                       | 連絡先                        |  |
|--------|----------------------------|----------------------------|--|
| 面託     | 平日 9:00 ~ 17:00            | 02 6822 0005               |  |
| 电动     | 年末年始を除く                    | 03-6822-9905               |  |
| V II   | 24 時間 365 日                | warana sunnart@amiya.co.in |  |
| メール    | ※対応は年末年始を除く平日 9:00 ~ 17:00 | verona-support@amiya.co.jp |  |
|        |                            | 〒103-0007                  |  |
| センドバック | 平日 9:00 ~ 17:00            | 東京都中央区日本橋浜町 3-25-10        |  |
| 機器送付先  | ※年末年始を除く                   | 日本橋浜町ポストビル5F               |  |
|        |                            | 株式会社 網屋 キッティングセンター         |  |